# SV8000 Series to SV9000 Migration

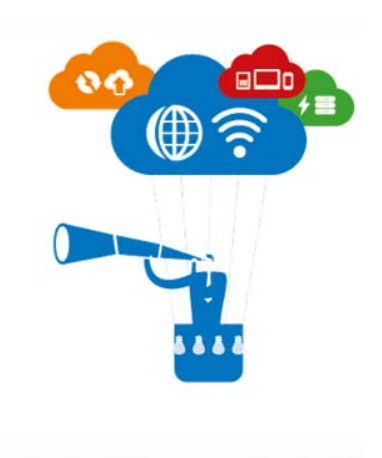

#### **NEC Corporation of America**

6535 North State Highway 161 Irving, TX 75039

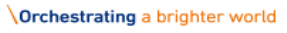

NEC

# **Table of Contents**

| SV8000 S | Series to SV9000 Migration         | 1  |
|----------|------------------------------------|----|
| 1.       | Scope                              | 3  |
| 2.       | Purpose                            | 3  |
| 3.       | Introduction                       | 3  |
| 4.       | Abbreviations                      | 4  |
| 5.       | Assumptions                        | 4  |
| 6.       | Process Flow                       | 4  |
| 6.1      | SV81/8300 to SV91/SV9300 Migration | 4  |
| 6.2      | SV8500 to SV9500 Migration         | 9  |
| 7.       | Conditions                         | 27 |

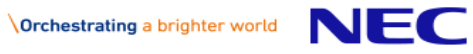

## 1. Scope

The scope of this document is to serve as a guide to the user of the LMS to upgrade from the Univerge SV8000 series to the Univerge SV9000 series of PBX systems. This guide explains the overall functionality of SV81/83/8500 upgrade to SV 91/93/9500 respectively.

# 2. Purpose

The purpose of this document is to describe the steps needed to migrate from the Univerge SV8000 to Univerge SV9000.

# 3. Introduction

The SV8000 to SV9000 migration gives an option for the user to upgrade from the SV8000 series to the SV9000 series. The user can upgrade from SV8100 to SV9100, SV8300 to SV9300 and SV8500 to SV9500. SV8100 and SV8300 follow same process for migration. SV8500 will have a few differences from the SV8100/SV8300 migration.

The SV9500 model has two types of PBX systems. SV9500 Appliance Model (Type1) checks whether the SV8500 system has CP02 hardware or not. If it has CP02 hardware, then the LMS creates the HKC by reusing current hardware, otherwise the LMS will request a new HKC from the user. SV9500 Prepackaged Server or Software Model (Type 2) license will need an IP address (manually entered by the user) and a server license to generate a HKC.

The Application Location is migrated along with the Parent PBX location. If there are SRMGC Locations then these locations will need to be rebuilt after the migration by the user.

All the SV8000 series licenses will be static after migration. The user will be able to see the activated licenses on the old HKC as a history, but the user will not be able to generate the license file. Upon migrating, the LMS will update this information to clients/ services subscribed for this information.

The migrated location will maintain the same identity as that of the existing SV8000 location.

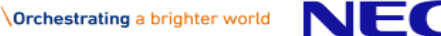

## 4. Abbreviations

EULA - End User License Agreement LMS - License Management System FOCUS - US ERP system SWADB - Europe ERP system HKC - Hardware Key Code

### 5. Assumptions

The user is aware of LMS functionality and has already been through the process of attaching and activating licenses on new/existing locations.

### 6. Process Flow

### 6.1 SV81/8300 to SV91/SV9300 Migration

1. The user can upgrade from the SV8000 series to the SV9000 series by clicking on this icon

from the License Information page as shown in Figure 1.

| Home License Administration     | Customer         | Tools      | Help           |                      |          |        |                  |            |            |           |       |
|---------------------------------|------------------|------------|----------------|----------------------|----------|--------|------------------|------------|------------|-----------|-------|
|                                 |                  |            |                |                      |          |        |                  |            | 6          | 🗒 🏠 (     | 2     |
| License Bin: All Attached and A |                  |            |                |                      |          |        |                  |            |            |           |       |
|                                 |                  |            |                |                      |          |        |                  |            |            |           |       |
| Location Name                   | testdc           | 890        | Irving TX usa  | a 75038              |          |        |                  |            |            |           |       |
| Primary Hardware Key Code       | 191022178727     |            |                |                      |          |        |                  |            |            |           |       |
| System                          | SV8100           |            | <b>evs</b> (   | 00 Migration         |          |        |                  |            |            |           |       |
| Location Id                     |                  | You        | have 2 dem     | o license(s) left. ( | Generate | Demo l | License UX to SV | 8100 Entit | lement     |           |       |
| Attached Licenses               |                  |            |                |                      |          |        |                  |            |            |           |       |
| Software Key Code               | Part Name(       | Number)    |                |                      |          | Qty    | Purchase Ord     | er         | Sales Orde | r         |       |
| M319KB2DD3FJUUH6AEAE            | LKS-RGA-CN       | F-ENHANC   | ELLIC (F       | RGA ENH II )         |          | 3      | MIGDC_20141      | 223892     | MIGDC_201  | 41223892  |       |
| X5198LU164AHVXPMA54E            | LKS-RGA-CN       | F-ENHANC   | CE III LIC ( R | GA ENH III )         |          | 3      | MIGDC_20141      | 223892     | MIGDC_201  | 41223892  |       |
| 4                               |                  |            |                |                      |          |        |                  |            |            |           | •     |
|                                 |                  |            |                |                      |          |        |                  |            | Í.         | Activ     | ate   |
| Activated Licenses              |                  |            |                |                      |          |        |                  |            |            |           |       |
| Software Key Code               | Part Name(Numb   | oer)       |                |                      | Qty      | Pur    | chase Order      | Sales      | Order      | Activa    | ted   |
| N919TEN2C6C5N9CCKJ1T            | LKS-RGA-CNF-ENH  | IANCE I LI | C (RGA E       | NH I )               | з        | MIG    | DC_201412238     | 92 MIGDO   | 201412238  | 392 05/12 | /2014 |
| •                               |                  |            |                |                      |          |        |                  |            |            |           |       |
|                                 |                  |            |                |                      |          |        |                  |            | C          | Regenera  | ate   |
|                                 |                  |            |                |                      |          |        |                  |            |            |           |       |
| LMS (V 6.5.0.0                  | ) Copyright © 20 | 07 - 2014  | I NEC Ente     | rprise Commur        | ication  | Techn  | ologies, Inc. Al | l Rights R | eserved.   |           |       |
|                                 |                  |            | Figu           | re 1                 |          |        |                  |            |            |           |       |

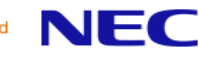

2. Once the user clicks on the icon, shown in Figure 2.

| a pop-up will appear that requests the new $	imes$ | IKC as |
|----------------------------------------------------|--------|
|----------------------------------------------------|--------|

| Home License Administration | on Customer To     | ols Help                  |     |          |         |             |              |
|-----------------------------|--------------------|---------------------------|-----|----------|---------|-------------|--------------|
|                             |                    |                           |     |          |         | E           | 11 🗘 🕐       |
|                             |                    |                           |     |          |         |             |              |
| Law Car Marca               |                    | 200 Luine TY              |     |          |         |             |              |
| Location Name               | testoc             | 850 Irving 1X usa 75038   |     |          |         |             |              |
| Primary Hardware Key Code   | System Migration   |                           |     |          |         | ×           |              |
| System                      |                    |                           |     |          |         | _           |              |
| Location Id                 | Hardware Key Code  |                           |     |          |         | Intitlement |              |
|                             | 341001932100       |                           |     |          |         |             |              |
| Attached Licenses           |                    |                           |     |          |         |             |              |
| Software Key Code           |                    |                           | s   | Submit   | Cancel  | Sales O     | rder         |
|                             |                    |                           |     |          |         | 11.         |              |
|                             |                    |                           |     |          |         |             |              |
|                             |                    |                           |     |          |         |             |              |
|                             |                    |                           |     |          |         |             | Houvado      |
| Activated Licenses          |                    |                           |     |          |         |             |              |
| Software Key Code           | Part Name(Number)  |                           | Qty | Purchase | e Order | Sales Order | Activated    |
| WE19DVJWRLNCLJPDLNLJ        | LKS-RGA-CNF-ENHANC | E III LIC ( RGA ENH III ) | 1   | tes_sv81 | 00      | tes_sv8100  | 01/08/2015   |
| •                           |                    |                           |     |          |         |             |              |
|                             |                    |                           |     |          |         |             | C Regenerate |
|                             |                    |                           |     |          |         |             | Trogenerate  |

Figure 2

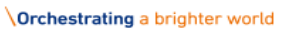

NEC

3. The user will need to enter the hardware key code of the new system and click 'Submit.' Upon submission a confirmation box will appear to the user as shown in Figure 3. If the user selects 'Yes' the LMS validates the HKC.

| lome License A      | dministration | Customer                   | Tools              | Help                   |            |         |          |             |            |
|---------------------|---------------|----------------------------|--------------------|------------------------|------------|---------|----------|-------------|------------|
|                     |               |                            |                    |                        |            |         |          | C           | 0 12 🖾     |
|                     |               |                            |                    |                        |            |         |          |             |            |
| Location Name       |               | testdc                     | 890                | Irving TX usa 75038    |            |         |          |             |            |
| Primary Hardware Ke | ey Code       | system Migr                | Migrati            | ion Confirmation       | Dialog     | × )     |          | ×           |            |
| System              |               |                            | You hav            | /e requested to m      | igrate the |         |          |             |            |
| Location Id         |               | Hardware Kej<br>3410019321 | location<br>Do you | n.<br>want to proceed? |            |         |          | Intitlement |            |
| Attached Licer      | ises          | -                          |                    |                        |            |         |          |             |            |
| Software Key Co     | de            |                            |                    |                        | Yes        | No      | Cancel   | Sales Ord   | er         |
|                     |               |                            |                    |                        |            |         |          |             |            |
|                     |               |                            |                    |                        |            |         |          |             |            |
|                     |               |                            |                    |                        |            |         |          |             | C Activate |
| Activated Lice      | nses          |                            |                    |                        |            |         |          |             |            |
| ftware Key Code     | ş             | Part Name(Num              | ber)               |                        | Qty        | Purchas | se Order | Sales Order | Activated  |
| E19DVJWRLNCLJPDLN   | IL) L         | KS-RGA-CNF-EN              | HANCE III I        | IC ( RGA ENH III )     | 1          | tes_sv8 | 100      | tes_sv8100  | 01/08/201  |
|                     |               |                            |                    |                        |            |         |          |             |            |
|                     |               |                            |                    |                        |            |         |          | e           | Regenerate |

Figure 3

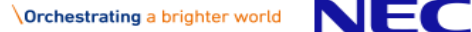

4. The migrated location to the SV9100 will be validated and the LMS will update the EULA server. Below, in Figure 4, is an example of the Migration License information page upon a successful migration.

| Home License Administrati    | ion Customer        | Tools Help                |                   |                         |                |            |
|------------------------------|---------------------|---------------------------|-------------------|-------------------------|----------------|------------|
|                              |                     |                           |                   |                         | <b>C</b>       | 🗒 🏠 🚺      |
| Migration dans success       | -fully              |                           |                   |                         |                |            |
| Migration done success       | siully              |                           |                   |                         |                |            |
| License Bin: All Attached an | d Activated License | s for Customer Location   |                   |                         |                |            |
| Location Name                | testdc              | 890 Irving TX usa 75038   |                   |                         |                |            |
| Primary Hardware Key Code    | 3410024023FB        |                           |                   |                         |                |            |
| System                       | SV9100              | <b>P</b>                  |                   |                         |                |            |
| Location Id                  |                     | You have 2 demo license(s | s) left. Generate | Demo License UX to SV81 | 00 Entitlement |            |
| Attached Licenses            |                     |                           |                   |                         |                |            |
| Software Key Code            | Part Name(          | Number)                   |                   | Qty Purchase Order      | Sales Orde     | r          |
|                              |                     |                           |                   |                         |                |            |
|                              |                     |                           |                   |                         |                |            |
|                              |                     |                           |                   |                         |                | C Activate |
|                              |                     |                           |                   |                         |                |            |
| Activated Licenses           |                     |                           |                   |                         |                |            |
| Software Key Code            | Part Name(Num       | per)                      | Qty               | Purchase Order          | Sales Order    | Activated  |
| WG34714ARCRAHGPK8RFN         | SV9100 SYS Vers     | ion R1-Lic ( 640772 )     | 1                 | FE20150852381           | FE20150852381  | 01/08/2015 |
| •                            |                     |                           |                   |                         |                |            |
|                              |                     |                           |                   |                         | C              | Regenerate |

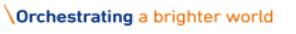

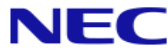

5. To check historical information, the user can click on this icon  ${}^{\blacksquare}$ . The user cannot generate a license file based on historical system license information, but the licenses will be displayed as seen below in Figure 5.

|                           |                        |                       |     |                      | C          | 9 🗘 🔝     |
|---------------------------|------------------------|-----------------------|-----|----------------------|------------|-----------|
| Location Manua            |                        | testde                |     | 290 Invine TV use 75 | 0.2.8      |           |
| Primary Hardware Key Code |                        | 191019000010          |     | obo inving 1X usa 75 | 050        |           |
| System                    |                        | SV8100                |     | Location Id          |            |           |
| Parent Location Licer     | ise History            |                       |     |                      |            |           |
| oftware Key Code          | Part Name(Number)      |                       | Qty | Purchase Order       | SalesOrder | Activated |
| E19DVJWRLNCLJPDLNLJ       | LKS-RGA-CNF-ENHANCE II | I LIC ( RGA ENH III ) | 1   | tes_sv8100           | tes_sv8100 | 01/08/201 |
|                           |                        |                       |     |                      |            |           |
|                           |                        |                       |     |                      |            |           |

- Figure 5
- 6. To navigate back to current Location license information page, the user should click on the blue arrow icon **C** (Figure 5).

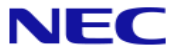

### 6.2 SV8500 to SV9500 Migration

1. The user can upgrade from the SV8500 to the SV9500 by clicking on this icon *from* the License Information page as shown in Figure 6.

| NEC Empow                 | rered by Innovation               |                         |         |                   | Supervisor<br>Menon<br>Date: Novem<br>Sologout | <b>/Shree</b><br>ber 03, 2014 |
|---------------------------|-----------------------------------|-------------------------|---------|-------------------|------------------------------------------------|-------------------------------|
| Home License Administ     | ration Customer Tools He          | lp                      |         |                   |                                                |                               |
| License Bin: All Attached | and Artivated Licenses for Custom | er Location             |         |                   | C                                              | 🛄 🏠 🕗                         |
|                           |                                   |                         |         |                   |                                                |                               |
| Location Name             | ShreeTest8500                     | Ircing Irving TX USA 75 | 039     |                   |                                                |                               |
| Primary Hardware Key Code | 22776701E2E8E051C50B64A491wM      | secondary hardware k    | ey code | •                 | 22767701E2E8E0                                 | 51C50B64A491wM                |
| System                    | SV8500                            | ist of Locations        | ð       | SV9000 Migration  |                                                |                               |
| Location Id               | 000102360-001                     |                         |         |                   |                                                |                               |
| Attached Licenses         |                                   |                         |         |                   |                                                |                               |
| Software Key Code         | Part Name(Number)                 |                         | (       | Qty Purchase Orde | r Sales Ord                                    | er                            |
|                           |                                   |                         |         |                   | I                                              | C Activate                    |
| Activated Licenses        |                                   |                         |         |                   |                                                |                               |
| ftware Key Code           | Part Name(Number)                 |                         | Qty     | Purchase Order    | Sales Order                                    | Activated                     |
| 22BAL43EH4F05AKTBK        | 85- GENERIC SW S7 ( 8510100 )     |                         | 1       | TEST 8500         | TEST 8500                                      | 03/09/2012                    |
| 322ATGAA8X2R18C0V5V       | SV8500 384 PORT CAPACITY OP       | TION (8510999)          | 1       | TEST 8500         | TEST 8500                                      | 03/09/2012                    |
| F22GW6WABUJKE3JA1U8       | 85-107 S4 MAIN SYSTEM ( 85100     | 006)                    | 1       | TEST 8500         | TEST 8500                                      | 03/09/2012                    |
|                           |                                   |                         |         |                   | -                                              |                               |
|                           |                                   |                         |         |                   | C                                              | Regenerate                    |
|                           |                                   |                         |         |                   |                                                |                               |

Figure 6

LMS (V 6.5.0.0) Copyright © 2007 - 2014 NEC Enterprise Communication Technologies, Inc. All Rights Reserved.

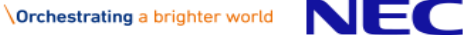

2. Upon clicking the migration icon icon there will be a pop-up with 2 options as shown in Figure 7.

| NEC Empower                           | ered by Innovation                                                                                               | Supervisor/Shree<br>Menon<br>Date: November 03, 2014<br>좋] logout |
|---------------------------------------|----------------------------------------------------------------------------------------------------|-------------------------------------------------------------------|
| Home License Administr                | ation Customer Tools Help                                                                                        |                                                                   |
|                                       |                                                                                                    | S 🛗 🏠 🕗                                                           |
|                                       |                                                                                                    |                                                                   |
| Location Name                         | ShreeTest8500 Ircing Irving TX USA 75039                                                                         |                                                                   |
| Primary Hardware Key Code             | 22776701E2E8E051C50864A491wM secondary hardware key code                                                         | 22767701E2E8E051C50B64A491wM                                      |
| System                                | SV8500 GList of Locations SV9000 Migrati                                                                         | ion                                                               |
| Location Id                           | 000102360-001                                                                                                    |                                                                   |
| Attached Licenses Software Key Code   | System Migration                                                                                                 | Sales Order                                                       |
| Activated Licenses                    | SV9500 Appliance Model     Prepackaged Server or Software Model     Reuse existing CF-CP02 CPU Hardware Key Code | C Activate                                                        |
| Software Key Code                     | Secondary Hardware Key Code                                                                                      | les Order Activated                                               |
| KR22BAL43EH4F05AKTBK                  |                                                                                                    | ST 8500 03/09/2012                                                |
| 8822ATGAA8X2R18C0V5V                  | Note: Once you migrate the location to SV9500, you cannot restore                                                | ST 8500 03/09/2012                                                |
| 9F22GW6WABUJKE3JA1U8                  | without NEC LMS administrator help.                                                                              | ST 8500 03/09/2012                                                |
| · · · · · · · · · · · · · · · · · · · | Submit Car                                                                                                    | C Regenerate                                                      |

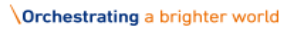

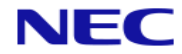

- 3. The user will be prompted with two options. The first is the SV9500 Appliance Model and the second is the Prepacked Server or Software Model. Select an option and click on 'submit' to start the migration.
  - i. By selecting the SV9500 Appliance Model option, the user will need to enter information regarding how the hardware is to be migrated. There is an option to reuse the existing CP02 CPU. Hardware Key code information needs to be entered, if the existing CPU is being replaced (Figure 8).
    - a) If the checkbox for "Reuse existing CF-CP02 CPU" is checked, the LMS will automatically populate the hardware key code based on SV9500 Hardware. The user will not be able to edit the fields (Figure 8).

| NEC Empowe                            | ered by Innovation                                                        |                          |                  |           | Supervisor<br>Menon<br>Date: Novem | <b>/Shree</b><br>ber 03, 2014 |
|---------------------------------------|---------------------------------------------------------------------------|--------------------------|------------------|-----------|------------------------------------|-------------------------------|
| Home License Administra               | ation Customer Tools Hel                                                  | р                        |                  |           |                                    |                               |
| License Bin: All Attached             | and Activated Licenses for Custome                                        | r Location               |                  |           | C                                  | iii 🏠 😧                       |
| Location Name                         | ShreeTest8500                                                             | Ircing Irving TX USA 750 | 039              |           |                                    |                               |
| Primary Hardware Key Code             | 22776701E2E8E051C50B64A491wM                                              | secondary hardware ke    | ey code          |           | 22767701E2E8E0                     | 51C50B64A491wM                |
| System                                | SV8500                                                                    | G List of Locations      | 000evz           | Aigration |                                    |                               |
| Location Id                           | 000102360-001                                                             |                          |                  |           |                                    |                               |
| Attached Licenses Software Key Code   | System Migration <ul> <li>SV9500 Appliance Model</li> </ul>               | Prepackaged Server o     | r Software Model | ×         | Sales Ord                          | er                            |
| Activated Licenses                    | Reuse existing CF-CP02 CF<br>Hardware Key Code<br>35776701E2E8E051C50B64/ | vU<br>A4910U             |                  |           | 1                                  | C Activate                    |
| Software Key Code                     | Secondary Hardware Key Code                                               | 9                        |                  |           | les Order                          | Activated                     |
| KR22BAL43EH4F05AKTBK                  | 35767701E2E8E051C50B64/                                                   | A4910U                   |                  |           | ST 8500                            | 03/09/2012                    |
| 8822ATGAA8X2R18C0V5V                  | Note: Once you migrate the                                                | location to SV9500,      | you cannot re    | store     | ST 8500                            | 03/09/2012                    |
| 9F22GW6WABUJKE3JA1U8                  | without NEC LMS administra                                                | tor help.                |                  |           | ST 8500                            | 03/09/2012                    |
| · · · · · · · · · · · · · · · · · · · |                                                                           |                          | Submit           | Cancel    |                                    | Regenerate                    |

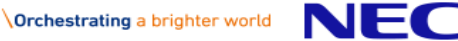

Note: If the existing system has single CPU, then the LMS will populate one HKC. If there are two CPUs the LMS will populate a secondary HKC as well.

b) If the checkbox for "Reuse existing CF-CP02 CPU" is unchecked, the LMS requests the user to enter the SV9500 HKC that will replace the SV8500 HKC as shown in Figure 9.

| NEC Empower                         | ered by Innovation                             |                          |                    | Supervisor<br>Menon<br>Date: Novem<br>@ logout | <b>/Shree</b><br>ber 03, 2014 |
|-------------------------------------|------------------------------------------------|--------------------------|--------------------|------------------------------------------------|-------------------------------|
| Home License Administr              | ation Customer Tools Hel                       | р                        |                    |                                                |                               |
| License Bin: All Attached           | and Activated Licenses for Custome             | r Location               |                    | E                                              | ii 🏠 😮                        |
| Location Name                       | ShreeTest8500                                  | Ircing Irving TX USA 750 | 39                 |                                                |                               |
| Primary Hardware Key Code           | 22776701E2E8E051C50B64A491wM                   | secondary hardware ke    | y code             | 22767701E2E8E05                                | 1C50B64A491wM                 |
| System                              | SV8500                                         | G List of Locations      | SV9000 Migration   |                                                |                               |
| Location Id                         | 000102360-001                                  |                          |                    |                                                |                               |
| Attached Licenses Software Key Code | System Migration                               | Prepackaged Server o     | r Software Model   | × Sales Ord                                    | er                            |
| Activated Licenses                  | Reuse existing CF-CP02 CF<br>Hardware Key Code | U                        |                    | 1                                              | C Activate                    |
| Software Key Code                   | Secondary Hardware Key Code                    | •                        | _                  | les Order                                      | Activated                     |
| KR22BAL43EH4F05AKTBK                |                                                |                          |                    | ST 8500                                        | 03/09/2012                    |
| 8822ATGAA8X2R18C0V5V                | Note: Once you migrate the                     | location to SV9500,      | you cannot restore | ST 8500                                        | 03/09/2012                    |
| 9F22GW6WABUJKE3JA1U8                | without NEC LMS administra                     | tor help.                |                    | ST 8500                                        | 03/09/2012                    |
| Jue due                             | 5.0.0) Conversible @ 2007 - 2014 NEC           | Enterprise Compunie      | Submit Cancel      | C.                                             | Regenerate                    |

Figure 9

NEC

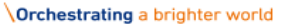

ii. If the SV8500 location has one or more licenses attached while migrating, the existing location will display the message as shown in Figure 10. All licenses need to be detached before proceeding with migration.

| NEC Empowe                | ered by Innovation                            |                                  |                |                   | Supervisor/:<br>Menon<br>Date: Novembe | <b>Shree</b><br>er 03, 2014 |
|---------------------------|-----------------------------------------------|----------------------------------|----------------|-------------------|----------------------------------------|-----------------------------|
| Home License Administra   | ation Customer Tools Hel                      | р                                |                |                   |                                        |                             |
|                           |                                               |                                  |                |                   | <b>E</b> (                             | 1 🔿 🕗                       |
|                           |                                               |                                  |                |                   |                                        |                             |
|                           |                                               |                                  |                |                   |                                        |                             |
| Location Name             | ShreeTest8500                                 | Ircing Irving TX USA 75          | 039            |                   |                                        |                             |
| Primary Hardware Key Code | 22776701E2E8E051C50B64A491wM                  | secondary hardware ke            | y code         |                   | 22767701E2E8E051                       | C50B64A491wM                |
| System                    | SV8500                                        | Cist of Locations                | 00evz 🙈        | 0 Migration       |                                        |                             |
| Location Id               | 000102360-001                                 |                                  |                |                   |                                        |                             |
| Attached Licenses         |                                               |                                  |                |                   |                                        |                             |
| Software Key Code         | Part Name(Number)                             |                                  | Qty P          | urchase Order     | Sales Order                            |                             |
| DA2217GFLH63FNCX2VJJ      | 85- GENERIC SW S7 ( 85101)                    | 00)                              | l te           | est8500           | test8500                               | <i>#</i>                    |
| 4                         |                                               |                                  |                |                   | _                                      | ► I                         |
|                           | System Migration                              |                                  |                | •                 |                                        |                             |
| Activated Licenses        | One or More licenses<br>detach or activate to | s attached to the loc<br>proceed | ation, please  | either            |                                        |                             |
| Software Key Code         | Click "Cancel" to exit this wi                | ndow                             |                |                   | les Order                              | Activated                   |
| KR22BAL43EH4F05AKTBK      |                                               |                                  |                |                   | ST 8500                                | 03/09/2012                  |
| 8822ATGAA8X2R18C0V5V      |                                               |                                  | Submit         | Cancel            | ST 8500                                | 03/09/2012                  |
| 9F22GW6WABUJKE3JA1U8      |                                               |                                  |                |                   | // ST 8500                             | 03/09/2012                  |
| LMS (V.6.                 | 5.0.0) Copyright © 2007 + 2014 NEC            | Enterprise Communic              | ation Technolo | aies, Inc. All Ri | <b>c</b><br>ahts Reserved.             | Regenerate                  |

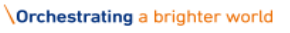

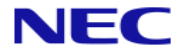

4. Upon clicking 'submit' the LMS prompts the user to confirm whether to proceed with migration as shown in Figure 11.

| NEC Empowe                                                                                                    | ered by Innovation                                                                                                    | Supervisor/Shree<br>Menon<br>Date: November 03, 2014<br>Sogout                                                                            |
|----------------------------------------------------------------------------------------------------|----------------------------------------------------------------------------------------------------|----------------------------------------------------------------------------------------------------|
| Home License Administr                                                                                             | ation Customer Tools Help                                                                                                    |                                                                                                    |
| Conses were dettac                                                                                                 | ched successfully.<br>and Activated Licenses for Customer Location                                                                                                    | C 🗰 🏠 😧                                                                                                    |
| Location Name                                                                                                    | ShreeTest8500 Ircing Irving TX USA 75039                                                                                                    |                                                                                                    |
| Primary Hardware Key Code                                                                                          | 22776701E2E8E051C50864A491wM secondary hardware key code                                                                                                    | 22767701E2E8E051C50B64A491wM                                                                                                    |
| System                                                                                                    | SV8500 SV8500 SV8500                                                                                                    | 00 Migration                                                                                                    |
| Location Id                                                                                                    | System Migration                                                                                                    | ×                                                                                                    |
| Attached Licenses Software Key Code Activated Licenses Software Key Code KR22BAL43EH4F05AKTBK 8822ATGAA8X2R18C0V5V | SV9500 Appliance Model Prepackaged Server or Software Model     Migration Confirmation Dialog     X     Reuse exit     Hardware Kei     35776701E2     You have requested to migrate the     location.     Do you want to proceed?     Secondary He     35767701E2     Yes No     Without NEC Lines administrator merp.     Submit | estore les Order Activate<br>Sales Order Activate<br>Es Order Activated<br>ST 8500 03/09/2012<br>ST 8500 03/09/2012<br>ST 8500 03/09/2012 |
| 9F22GW6WABUJKE3JA1U8                                                                                               |                                                                                                    | // ST 8500 03/09/2012                                                                                                    |
| LMS (V 6.                                                                                                    | .5.0.0) Copyright © 2007 - 2014 NEC Enterprise Communication Technol                                                                                                    | C Regenerate                                                                                                    |

#### Figure 11

If the user clicks on 'Yes' then the LMS validates the HKC, and will perform the SV9500 Appliance Model.

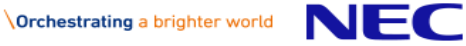

If the user clicks on 'Yes' without entering the HKC, then the LMS prompts the user with the error message as shown in Figure 12.

| NEC Empowe                | ered by Innovation                             |                            |                   |              | Supervisor,<br>Menon<br>Date: Novemi<br>al logout | <b>/Shree</b><br>ber 03, 2014 |
|---------------------------|------------------------------------------------|----------------------------|-------------------|--------------|---------------------------------------------------|-------------------------------|
| Home License Administra   | ation Customer Tools Hel                       | р                          |                   |              |                                                   |                               |
|                           |                                                |                            |                   |              | 6                                                 | ii 🟠 😮                        |
| Data validation failed    | I. Please make sure that all required          | l fields are filled. Refre | sh page before    | trying agair | 1.                                                |                               |
| License Bin: All Attached |                                                |                            |                   |              |                                                   |                               |
| Location Name             | ShreeTest8500                                  | Ircing Irving TX USA 750   | 39                |              |                                                   |                               |
| Primary Hardware Key Code | 22776701E2E8E051C50B64A491wM                   | secondary hardware ke      | y code            |              | 22767701E2E8E05                                   | 1C50B64A491wM                 |
| System                    | SV8500                                         | Cist of Locations          | 8 000evz          | ligration    |                                                   |                               |
| Location Id               | System Migration                               |                            |                   |              | ×                                                 |                               |
| Attached Licenses         | SV9500 Appliance Model                         | Prepackaged Server of      | Software Model    |              | Sales Orde                                        | ۹r                            |
|                           | Reuse existing CF-CP02 CP<br>Hardware Key Code | U                          | 7                 |              |                                                   |                               |
|                           | Secondary Hardware Key Code                    | •                          |                   |              | 1                                                 | C Activate                    |
| Activated Licenses        | Note: Once you migrate the                     | location to SV9500,        | you cannot re     | store        |                                                   |                               |
| Software Key Code         | without NEC LMS administra                     | tor help.                  |                   |              | les Order                                         | Activated                     |
| KR22BAL43EH4F05AKTBK      |                                                |                            | Submit            | Cancal       | ST 8500                                           | 03/09/2012                    |
| 9F22GW6WABUJKE3JA1U8      |                                                |                            | Subiiit           | Cancel       | ST 8500                                           | 03/09/2012                    |
| 4                         |                                                |                            |                   |              |                                                   |                               |
|                           |                                                |                            |                   |              | C                                                 | Regenerate                    |
| 1000 1100                 | 5 0 0) Commission 0 2007 - 2011 MEC            | Entermaine Community       | tion To she store | The Alle     | liable Deserved                                   |                               |

Figure 12

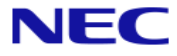

If the Hardware key code is invalid, then the LMS prompts the user with the error message as shown in Figure 13.

| NEC Empower               | ered by Innovation                                                          |                                        | Supervisor<br>Menon<br>Date: Novem<br>All logout | <b>/ Snree</b><br>ber 03, 2014         |
|---------------------------|-----------------------------------------------------------------------------|----------------------------------------|--------------------------------------------------|----------------------------------------|
| Home License Administr    | ation Customer Tools Hel                                                    | lp                                     |                                                  |                                        |
|                           |                                                                             |                                        | 6                                                | iii 🏠 🕑                                |
| Hardware Key Code         | is invalid. Please recheck the key co<br>and Activated Licenses for Custome | de printed on the system.              |                                                  |                                        |
| Location Name             | ShreeTest8500                                                               | Ircing Irving TX USA 75039             |                                                  |                                        |
| Primary Hardware Key Code | 22776701E2E8E051C50B64A491wM                                                | secondary hardware key code            | 22767701E2E8E0                                   | 1C50B64A491wM                          |
| System                    | 5V8500                                                                      | (%) List of Locations                  | n                                                |                                        |
| Location Id               | System Migration                                                            |                                        | ×                                                |                                        |
| Attached Licenses         | SV9500 Appliance Model                                                      | Prepackaged Server or Software Model   |                                                  |                                        |
| Software Key Code         |                                                                             |                                        | Sales Ord                                        | er                                     |
|                           | Reuse existing CF-CP02 CF<br>Hardware Key Code                              | νU                                     |                                                  |                                        |
|                           | 35776701E2E8E051C50B64/                                                     | A49189                                 |                                                  |                                        |
|                           | Secondary Hardware Key Code                                                 | e                                      | 1                                                | C Activate                             |
| Activated Licenses        |                                                                             |                                        |                                                  |                                        |
| Activated Licenses        | Note: Once you migrate the                                                  | location to SV9500, you cannot restore | las Orden                                        | Assistand                              |
| Software key Code         | without NEC LMS administra                                                  | ttor neip.                             | les Order                                        | Activated                              |
| KR22BAL43EH4F05AKTBK      |                                                                             | Submit Can                             | ST 8500                                          | 03/09/2012                             |
| 9F22GW6WABUIKF3IA1U8      |                                                                             | Subilit                                | /ST 8500                                         | 03/09/2012                             |
| 4                         |                                                                             |                                        | ///                                              | >>>>>>>>>>>>>>>>>>>>>>>>>>>>>>>>>>>>>> |
|                           |                                                                             |                                        | C                                                | Regenerate                             |
|                           | F 0 0) Commints (2 2007 - COLONES                                           | Takanaira Cananairakira Tahadi ing     | All Diskts Deser                                 |                                        |

Figure 13

If the Hardware key code already exists in the LMS, then it prompts the user with the error message, as shown in Figure 14.

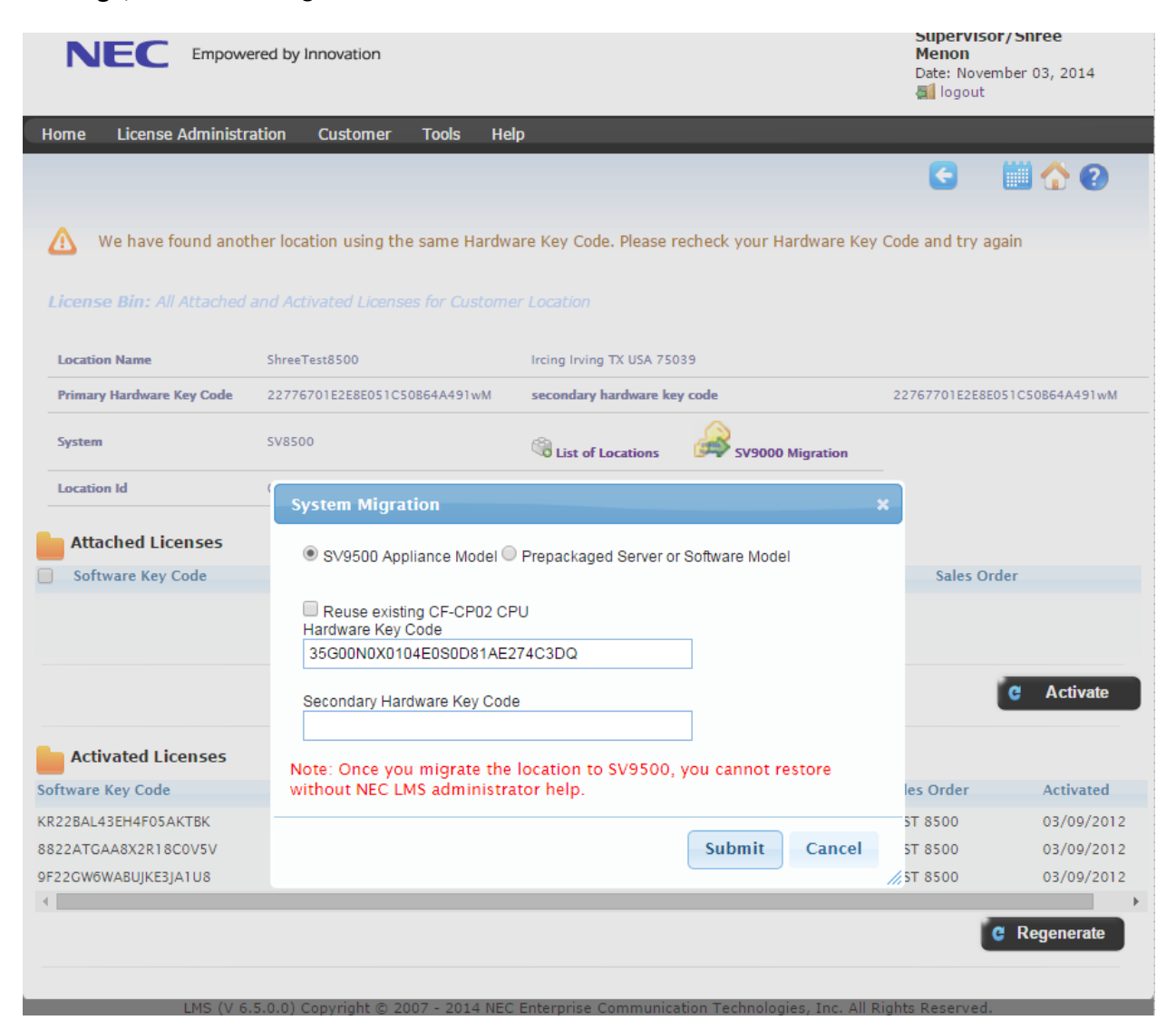

Figure 14

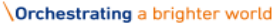

- 5. A confirmation will be provided to indicate the migration operation is completed.
- 6. After the migration has been successfully executed, the License information page will appear as shown in Figure 15.

Note: For Markets tied to EULA server, the customer will be sent new EULA information by the EULA portal for the 9000 series system.

|                               | l by Innovation                          | Super<br>Meno<br>Date:<br>al log<br>SWA S | rvisor/Shree<br>n<br>July 31, 2014<br>out<br>itatus Active |
|-------------------------------|------------------------------------------|-------------------------------------------|------------------------------------------------------------|
| Home License Administrati     | on Customer Tools Help                   |                                           |                                                            |
|                               |                                          | G                                         | 🛄 🏠 🕗                                                      |
| Migration Done Succes         | sfully!                                  |                                           |                                                            |
| License Bin: All Attached and | Activated Licenses for Customer Location |                                           |                                                            |
| Location Name                 | testtype4                                | 679 Irving TX USA 750                     | 88                                                         |
| Primary Hardware Key Code     | 35CC56F2D42AF0C8180AC84259RM             |                                           |                                                            |
| System                        | SV9500                                   | 🚳 List of Locations 🗳                     |                                                            |
| Location Id                   |                                          |                                           |                                                            |
| Attached Licenses             |                                          |                                           |                                                            |
| Software Key Code             | Part Name(Number)                        | Qty Purchase Order Sal                    | esOrder                                                    |
|                               |                                          |                                           | C Activate                                                 |
| Activated Licenses            |                                          |                                           |                                                            |
| Software Key Code             | Part Name(Number)                        | Qty Purchase Order SalesOrde              | r Activated                                                |
|                               |                                          |                                           |                                                            |
|                               |                                          |                                           | C Regenerate                                               |
|                               |                                          |                                           |                                                            |

Figure 15

MS (V 6 5 0 0) Convright @ 2007 - 2014 NEC I

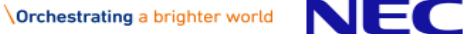

**NOTE**: If the option of Software Model (SV9500 Prepackaged Server or Software Model) is selected, the user will be prompted to enter the IP address of the new PBX. The system assumes there is a Virtual Server License available as this is a required license for conversion to Software model (Figure 16). Based on this information, the LMS creates a location and generates a Virtual Hardware Key Code.

**NOTE**: The "Virtual Server License" must be shipped to the location that is being migrated as part of the migration purchase order. If the "virtual server license" does not exist in the dealer's license bin for this specific location, the user will not be able to continue with migration and will be provided with a message to indicate this status.

 a) If the Virtual server license is available in the SV8500 license bin to attach and activate on SV9500 location, then the LMS automatically populates the information as shown in Figure 16. Otherwise it shows a message which will request the user to ship the virtual server license to that location as shown in Figure 17.

| NEC Empower               | red by Innovation                                                                                                    |                                  | Menon<br>Date: July 30, 2014<br>🔄 logout         |
|---------------------------|----------------------------------------------------------------------------------------------------|----------------------------------|--------------------------------------------------|
|                           |                                                                                                    |                                  | SWA Status Active ≥                              |
| ome License Administra    | ation Customer Tools Help                                                                                                    |                                  |                                                  |
|                           |                                                                                                    |                                  | S 🛗 🏠 🕗                                          |
|                           |                                                                                                    |                                  |                                                  |
| Location Name             | testsubmit                                                                                                    | 123 Irving TX                    | USA 75038                                        |
| Primary Hardware Key Code | 227767F1F3ED3011A10140949Ful                                                                                                    |                                  |                                                  |
| System                    | SV8500                                                                                                    | GList of Loc                     | ations 😂                                         |
| Location Id               |                                                                                                    |                                  |                                                  |
| Software Key Code         | Part Name(Number)                                                                                                    | Qty Purchase Order               | SalesOrder                                       |
|                           | SV0E00 Applicance Medel © SV0E00 Bran                                                                                                    | askagad Sastar or Software Madel |                                                  |
|                           | SV9500 Applicance Model  SV9500 Prep                                                                                                    | ackaged Server or Software Model | C Activate                                       |
|                           | SV9500 Applicance Model      SV9500 Prep                                                                                                    | ackaged Server or Software Model | C Activate                                       |
| Activated Licenses        | SV9500 Applicance Model SV9500 Prep<br>IP Address<br>143.245.345.23                                                                                                    | ackaged Server or Software Model | C Activate                                       |
| Activated Licenses        | SV9500 Applicance Model      SV9500 Prep      IP Address     143.245.345.23      Virtual Server License                                                                                                    | ackaged Server or Software Model | C Activate                                       |
| Activated Licenses        | SV9500 Applicance Model      SV9500 Prep      IP Address     143.245.345.23      Virtual Server License     VirualOption9500/ 9511000                                                                               | ackaged Server or Software Model | C Activate<br>lesOrder Activated                 |
| Activated Licenses        | SV9500 Applicance Model      SV9500 Prep      IP Address     143.245.345.23      Virtual Server License     VirualOption9500/ 9511000      Note: Once migrate the location to SV950     NEC LMS administrator help. | ackaged Server or Software Model | C Activate<br>lesOrder Activated<br>C Regenerate |

| NEC Empowere                 | d by Innovation                                                            |                             | Supervisor/Shree<br>Menon<br>Date: November 03, 2014<br>Cogout |
|------------------------------|----------------------------------------------------------------------------|-----------------------------|----------------------------------------------------------------|
| Home License Administrati    | ion Customer Tools Help                                                    |                             |                                                                |
|                              |                                                                            |                             | S 🛄 🏠 😧                                                        |
| A Please ship the server     | license for this location to proceed                                       |                             |                                                                |
| License Bin: All Attached an |                                                                            |                             |                                                                |
| Location Name                | test85002                                                                  | 6535 Irving TX USA 75038    |                                                                |
| Primary Hardware Key Code    | 224C5F72323080465605D81458aA                                               |                             |                                                                |
| System                       | SV8500                                                                     | 🕲 List of Locations 🛛 🔗     | SV9000 Migration                                               |
| Location Id                  | System Migration                                                           |                             | ×                                                              |
| Attached Licenses            | SV9500 Appliance Model 🖲 Prepackage                                        | ed Server or Software Model | Sales Order                                                    |
|                              | SV9500 LAN1(ACT) IP Address                                                |                             |                                                                |
|                              | SV95 Virtualization Option License (Purchas                                | se Order/ Part Number)      | C Activate                                                     |
| Activated Licenses           | Note: Once you migrate the location to without NEC LMS administrator help. | SV9500, you cannot restore  | las Ordan Astivated                                            |
| Software key code            |                                                                            | Submit Cancel               | ies of del Activated                                           |
|                              |                                                                            |                             | C Regenerate                                                   |
|                              |                                                                            |                             |                                                                |

Figure 17

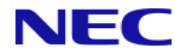

| NEC Empowere              | d by Innovation                |                                          |                         |                | Supervisor<br>Menon<br>Date: Novem | <b>/Shree</b><br>ber 03, 2014 |
|---------------------------|--------------------------------|------------------------------------------|-------------------------|----------------|------------------------------------|-------------------------------|
| Home License Administrati | on Customer                    | Tools Help                               |                         |                |                                    |                               |
|                           |                                |                                          |                         |                | G                                  | 1 🗘 🕐                         |
| 🛕 Invalid Ip Address      |                                |                                          |                         |                |                                    |                               |
|                           |                                |                                          |                         |                |                                    |                               |
| Location Name             | test85002                      |                                          | 6535 Irving TX USA 750  | 38             |                                    |                               |
| Primary Hardware Key Code | 224C5F7232                     | 3080465605D81458aA                       |                         |                |                                    |                               |
| System                    | SV8500                         |                                          | Cist of Locations       | 00evz          | 0 Migration                        |                               |
| Location Id               | System Migra                   | tion                                     |                         | ×              |                                    |                               |
| Attached Licenses         | ○ SV9500 App                   | bliance Model 🖲 Prepackaged Serv         | ver or Software Model   |                |                                    |                               |
| Software Key Code         | SV9500 LAN                     | Migration Confirmation Dia               | alog ×                  |                | Sales Ord                          | er                            |
|                           | 10.10.10.10                    | You have requested to migra<br>location. | ate the                 |                |                                    |                               |
|                           | SV95 Virtualiz<br>9500srvr/ 95 | Do you want to proceed?                  |                         |                | - 1                                | C Activate                    |
| Activated Licenses        | Note: Once ye<br>without NEC I |                                          | Yes No <sup>resto</sup> | ore            |                                    |                               |
| Software Key Code         |                                |                                          |                         | I              | es Order                           | Activated                     |
|                           |                                |                                          | Submit                  | Cancel         |                                    |                               |
|                           |                                |                                          |                         |                | C                                  | Regenerate                    |
| LMS (V 6.5.               | 0.0) Copyright © 2(            | 007 - 2014 NEC Enterprise Comm           | unication Technologies, | Inc. All Right | s Reserved.                        |                               |

Upon clicking 'submit' the LMS prompts the user for confirmation as shown in Figure 18.

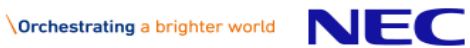

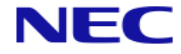

If the user selects 'Yes' in the confirmation box without entering the IP Address, then an error message is generated and displayed on top of the page, as shown in Figure 19.

|                                     | ed by Innovation                                         |                                                  | Supervisor/Shree<br>Menon<br>Date: November 03, 2014<br>Al logout |
|-------------------------------------|----------------------------------------------------------|--------------------------------------------------|-------------------------------------------------------------------|
| Home License Administrat            | ion Customer Tools Hel                                   | lp                                               |                                                                   |
|                                     |                                                          |                                                  | C 🛗 🏠 😧                                                           |
| Data validation failed.             | Please make sure that all required                       | d fields are filled. Refresh page before t       | rying again.                                                      |
| License Bin: All Attached ar        |                                                          |                                                  |                                                                   |
| Location Name                       | test85002                                                | 6535 Irving TX USA 75                            | 5038                                                              |
| Primary Hardware Key Code           | 224C5F72323080465605D814                                 | 458aA                                            |                                                                   |
| System                              | SV8500                                                   | Generations                                      | SV9000 Migration                                                  |
| Location Id                         | System Migration                                         |                                                  | ×                                                                 |
| Attached Licenses Software Key Code | ○ SV9500 Appliance Model ®                               | Prepackaged Server or Software Model             | Sales Order                                                       |
|                                     | SV9500 LAN1(ACT) IP Address                              | S                                                |                                                                   |
|                                     | SV95 Virtualization Option Lice<br>9500srvr/9511000      | ense (Purchase Order/ Part Number)               | C Activate                                                        |
| Activated Licenses                  | Note: Once you migrate the<br>without NEC LMS administra | location to SV9500, you cannot res<br>ator help. | tore                                                              |
|                                     |                                                          | Submit                                           | Cancel                                                            |
|                                     |                                                          |                                                  | C Regenerate                                                      |
| LMS (V 6.5.                         | .0.0) Copyright © 2007 - 2014 NEC                        | Enterprise Communication Technologie             | s. Inc. All Rights Reserved.                                      |

Figure 19

NEC

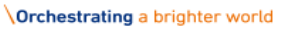

If the IP address is invalid, then the LMS prompts the user with the error message as shown in Figure 20.

| NEC Empowere                 | d by Innovation                                                               |                                      | Supervisor/Shree<br>Menon<br>Date: November 03, 2014<br>al logout |
|------------------------------|-------------------------------------------------------------------------------|--------------------------------------|-------------------------------------------------------------------|
| Home License Administrati    | on Customer Tools Help                                                        |                                      |                                                                   |
|                              |                                                                               |                                      | G 🛄 🏠 😢                                                           |
| Invalid Ip Address           |                                                                               |                                      |                                                                   |
| License Bin: All Attached an |                                                                               |                                      |                                                                   |
| Location Name                | test85002                                                                     | 6535 Irving TX USA 75038             |                                                                   |
| Primary Hardware Key Code    | 224C5F72323080465605D81458aA                                                  |                                      |                                                                   |
| System                       | SV8500                                                                        | 🕲 List of Locations 🛛 🔗              | 5V9000 Migration                                                  |
| Location Id                  | System Migration                                                              |                                      | ×                                                                 |
| Attached Licenses            | ◯ SV9500 Appliance Model 		 Prepackage                                        | ed Server or Software Model          |                                                                   |
| Software Key Code            |                                                                               |                                      | Sales Order                                                       |
|                              | SV9500 LAN1(ACT) IP Address<br>123.134.234.567                                |                                      |                                                                   |
|                              | SV95 Virtualization Option License (Purchas                                   | se Order/ Part Number)               | G Activate                                                        |
|                              | 950051707 9511000                                                             |                                      |                                                                   |
| Activated Licenses           | Note: Once you migrate the location to<br>without NEC LMS administrator help. | SV9500, you cannot restore           |                                                                   |
| Software Key Code            |                                                                               |                                      | les Order Activated                                               |
|                              |                                                                               | Submit Cancel                        |                                                                   |
|                              |                                                                               |                                      | C Regenerate                                                      |
|                              |                                                                               |                                      |                                                                   |
| IMC (V/ C E                  | 0.0) Converight © 2007 - 2014 NEC Enterprise (                                | Communication Technologies, Inc. All | Dighte Decenved                                                   |

Figure 20

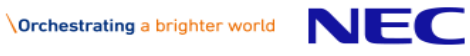

7. If the user clicks on 'Yes' then the LMS will validate the HKC, and the migrated location of the SV9500 software model. This confirmation will be updated to the EULA Portal with a hardware change. After the confirmation, there will be a message of success at the top of the license page, as shown in Figure 21.

|                                                                    |                                               |              |                                                                                                    | Date: Nove                                                                       | mber 03, 2014                       |
|--------------------------------------------------------------------|-----------------------------------------------|--------------|----------------------------------------------------------------------------------------------------|----------------------------------------------------------------------------------|-------------------------------------|
| Home License Administration                                        | n Customer Tools Help                         |              |                                                                                                    |                                                                                  |                                     |
|                                                                    |                                               |              |                                                                                                    | G                                                                                | 1                                   |
| Migration done successfi                                           | ully                                          |              |                                                                                                    |                                                                                  |                                     |
| License Bin: All Attached and                                      | Activated Licenses for Customer Location      |              |                                                                                                    |                                                                                  |                                     |
| Location Name                                                      | test85002                                     |              | 6535 Irving TX USA 75                                                                                         | 038                                                                              |                                     |
| Primary Hardware Key Code                                          | 35G00N0Y0106E0S0AA08A0A020OG                  |              | IP Address                                                                                                    |                                                                                  | 10.10.10.10                         |
| System                                                             | SV9500                                        |              | List of Locations                                                                                             |                                                                                  |                                     |
| Location Id                                                        | 000102573-006                                 |              |                                                                                                    |                                                                                  |                                     |
| Attached Licenses                                                  |                                               |              |                                                                                                    |                                                                                  |                                     |
| Software Key Code                                                  | Part Name(Number)                             | (            | Qty Purchase Orde                                                                                             | er Sales Or                                                                      | der                                 |
|                                                                    |                                               |              |                                                                                                    |                                                                                  |                                     |
| Attached license may be activate<br>button will be made available. | ed once the EULA (end user license agreement) | ) has been a | CCCEPTED. The waiting<br>EULA Status: Wi<br>tammy.loving@u<br>Resend the EULA er<br>Email<br>tammy.loving@nec | ) flag will clear ar<br>aiting on<br>necam.com<br>nail notification to<br>am.com | d the activate a different End user |
|                                                                    |                                               |              |                                                                                                    |                                                                                  | CUpdate E-mail                      |
| Activated Licenses                                                 |                                               |              |                                                                                                    |                                                                                  |                                     |
| Software Key Code                                                  | Part Name(Number)                             | Qty          | Purchase Order                                                                                                | Sales Order                                                                      | Activated                           |
| L635EHBL3MB369W9XWV7                                               | SV95 VIRTUALIZATION OPTION ( 9511000 )        | 1            | 9500srvr                                                                                                    | 9500srvvr                                                                        | 11/03/2014                          |
| <<br>IMS (V 6 5 0                                                  | 0) Convright @ 2007 - 2014 NEC Enterprise Com | munication   | Technologies, Inc. All                                                                                        | Rights Reserved                                                                  | C Regenerate                        |

Figure 21

8. The LMC location associated to the SV8500 will also be migrated as the SV9500 LMC Location. The licenses from the SV8500 will be locked to the old LMC location (same as Parent PBX Licenses) as shown in Figure 22.

|                           | ered by Innovation             | Supervisor/Shree<br>Menon<br>Date: November 03, 2014<br>Cogout |
|---------------------------|--------------------------------|----------------------------------------------------------------|
| ome License Administra    | ation Customer Tools Help      |                                                                |
|                           |                                | C 🛗 🟠 📀                                                        |
| icense Bin: All Attached  |                                |                                                                |
| Location Name             | test85002_LMC                  | 6535 Irving TX USA 75038                                       |
| Primary Hardware Key Code | LM35G00N0Y0106E0S0AA08A0A020OG |                                                                |
| System                    | LMC                            | 🖓 List of Locations 🔀                                          |
| Location Id               | 000102573-006                  |                                                                |
| Software ney cours        |                                |                                                                |
| Activated Licenses        | Part Name(Number)              | C Activate                                                     |
|                           |                                |                                                                |
|                           |                                | C Regenerate                                                   |

Figure 22

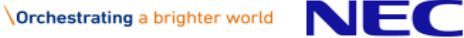

9. Upon clicking on the history icon, 🖾 the user can see the history of SV8500 licenses as shown in Figure 23. However, the user cannot generate a license file.

| NEC Empowere                 | ed by Innovation                               |                    |                    | Supervisor<br>Menon<br>Date: Novem<br>ब्रि logout | <b>:/Shree</b><br>Iber 03, 2014 |
|------------------------------|------------------------------------------------|--------------------|--------------------|---------------------------------------------------|---------------------------------|
| Home License Administrat     | ion Customer Tools Help                        |                    |                    |                                                   |                                 |
|                              |                                                |                    |                    | E                                                 | 🛗 🏠 🕗 👘                         |
| License Bin: All Activated L |                                                |                    |                    | -                                                 |                                 |
| Location Name                | ShreeTest8500 In                               | rcing Irving TX US | A 75039            |                                                   |                                 |
| Primary Hardware Key Code    | 22776701E2E8E051C50864A491wM Set               | econdary Hardwa    | are Key Code       | 22767701E2E8E051C50                               | 0864A491wM                      |
| System                       | SV8500 L                                       | ocation Id         |                    | 000102360-001                                     |                                 |
| Parent Location Licens       | e History                                      |                    |                    |                                                   |                                 |
| Software Key Code            | Part Name(Number)                              | Qty                | Purchase Order     | SalesOrder                                        | Activated                       |
| KR22BAL43EH4F05AKTBK         | 85- GENERIC SW S7 ( 8510100 )                  | 1                  | TEST 8500          | TEST 8500                                         | 03/09/2012                      |
| 8822ATGAA8X2R18C0V5V         | SV8500 384 PORT CAPACITY OPTION ( 851099       | 99) 1              | TEST 8500          | TEST 8500                                         | 03/09/2012                      |
| 9F22GW6WABUJKE3JA1U8         | 85-107 S4 MAIN SYSTEM ( 8510006 )              | 1                  | TEST 8500          | TEST 8500                                         | 03/09/2012                      |
| •                            |                                                |                    |                    |                                                   | ÷.                              |
| Child Location License       | History                                        |                    |                    |                                                   |                                 |
| Software Key Code            | Part Name(Number)                              | Qty                | Purchase Order     | SalesOrder                                        | Activated                       |
|                              |                                                |                    |                    |                                                   |                                 |
|                              |                                                |                    |                    |                                                   |                                 |
|                              |                                                |                    |                    |                                                   |                                 |
| LMS (V 6.5                   | .0.0) Copyright © 2007 - 2014 NEC Enterprise C | Communication      | Technologies, Inc. | All Rights Reserved.                              |                                 |

#### Figure 23

10. To return back to the previous license information page, the user will need to click on the blue arrow icon **C**.

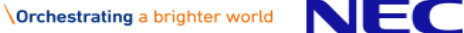

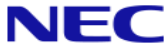

# 7. Conditions

- After Migrating the SV8500 location to SV9500 Type1/Type2, then there will be no licenses left on the location. All previously activated (historical) licenses will remain with the SV8500 HKC. New licenses need to be added to the SV9500 location.
- The LMC location (Application) of the SV8500 will migrate to the SV9500 LMC location. All licenses attached to LMC will not be migrating to the new LMC location. The LMC location will also be 'frozen' and displayed for historical purposes only (similar to the SV8500 location licenses).
- SRMGC locations associated to the SV8500 will have their locations 'frozen' but no new location will be created. Any SRMGC locations for migrated systems need to be created as required by Dealer User.
- > UMG locations will not be able to migrate under this specification.

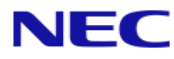